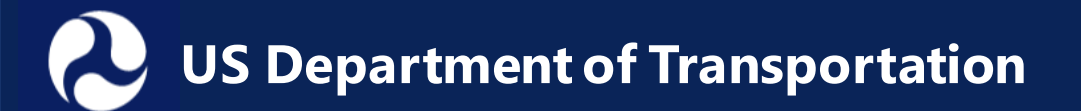

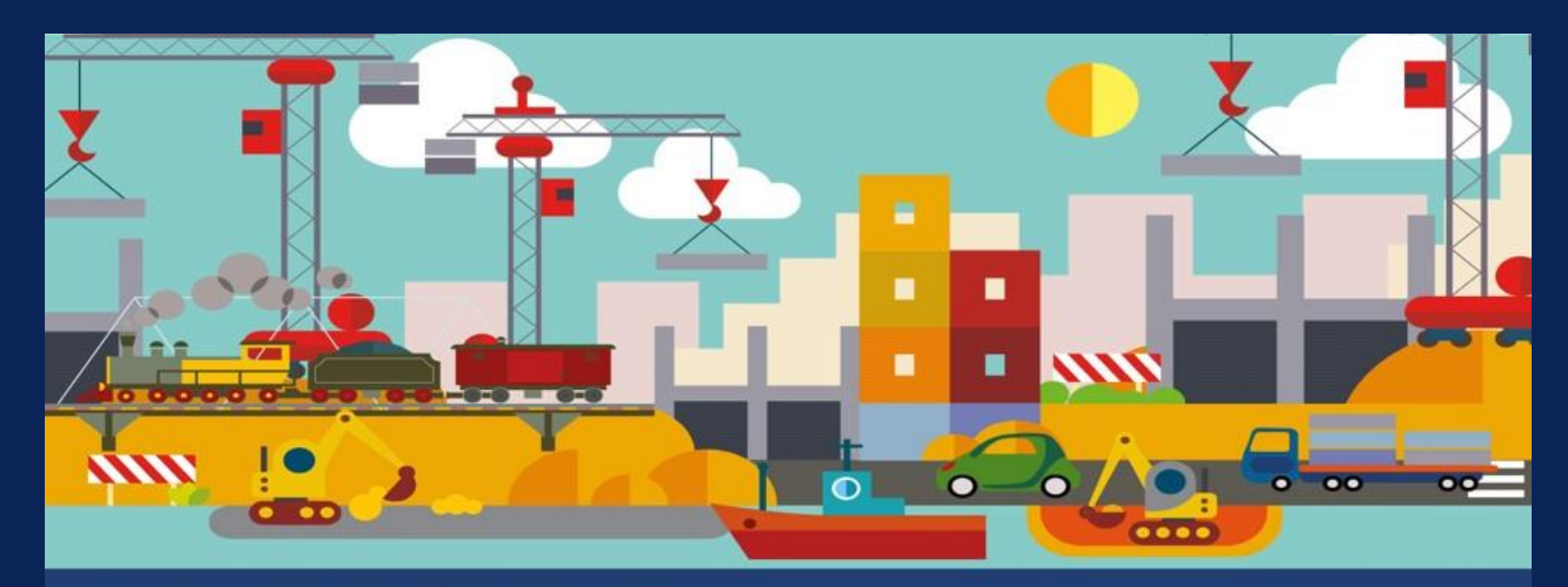

### RAISE Grants Rebuilding American Infrastructure with Sustainability and Equity

### **RAISE Location Designations**

January 4, 2024

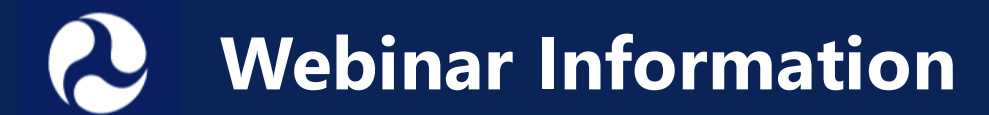

### All participants automatically join on mute, with cameras off

| Audio                | <ul> <li>Select "Computer Audio" or</li> <li>Call: 669 254 5252</li> <li>Webinar ID: 161 066 4379</li> <li>Passcode: 915161</li> </ul> | Technical<br>Support           | <ul> <li>Email:</li> <li><u>corey.martin.ctr@dot.gov</u></li> <li><u>webconference@dot.gov</u></li> </ul>                                                        |
|----------------------|----------------------------------------------------------------------------------------------------|--------------------------------|----------------------------------------------------------------------------------------------------|
| Closed<br>Captioning | <ul> <li>Available during the webinar</li> </ul>                                                                                       | Questions<br>for<br>Presenters | <ul> <li>Please type your questions in the Q&amp;A box</li> </ul>                                                                                                |
| ASL<br>Interpreter   | <ul> <li>Available during the webinar</li> </ul>                                                                                       | More<br>Information            | <ul> <li>This webinar is being recorded and<br/>will be posted on the RAISE Grants<br/>website:<br/><u>https://www.transportation.gov/RAISEgrants</u></li> </ul> |

2

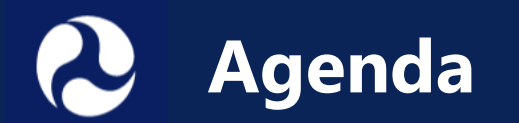

- What are RAISE location designations?
- How do you determine the location designations for your project?
- What if your project crosses multiple designations?
- How to prepare a spatial file to submit with your application
- Q&A

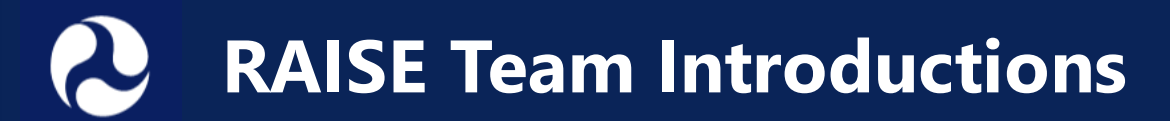

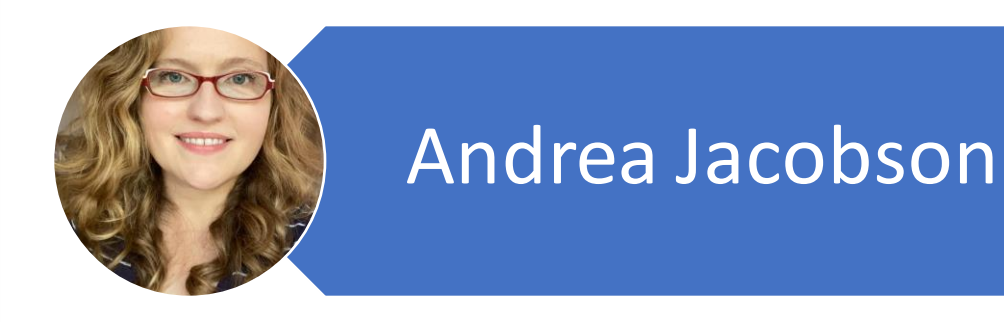

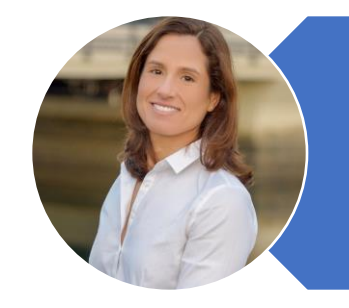

### Linsey Callaghan

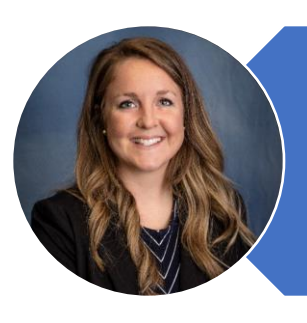

### Kim Bathrick

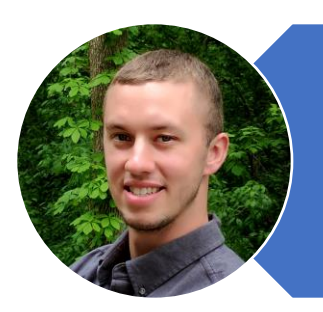

### Logan Dredske

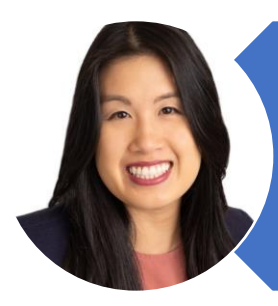

### Jennifer Berkich

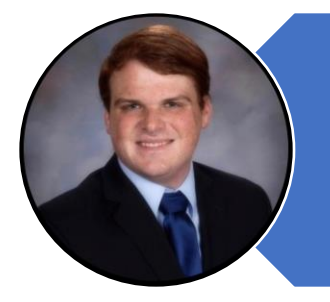

### Danny Kozub

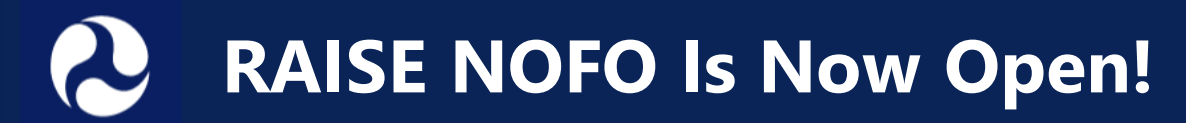

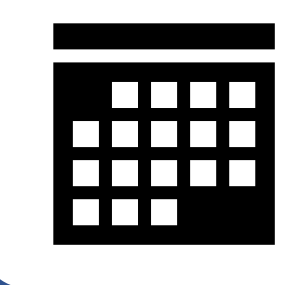

Notice of Funding Opportunity is **OPEN** 

Grants.gov Opportunity Number: <a href="https://www.doi.org/10.1016/journal.gov">DTOS59-24-RA-RAISE</a>

Assistance Listing: 20.933

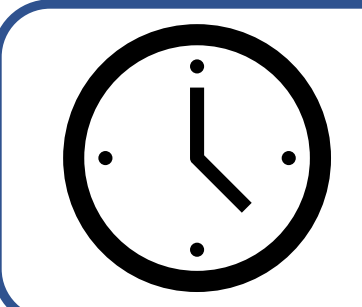

APPLY by February 28, 2024, at 11:59 pm Eastern

Submit on grants.gov

No late applications accepted

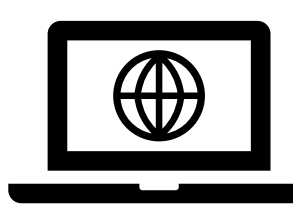

Additional resources at <u>www.transportation.gov/raisegrants</u>

Subscribe for email updates!

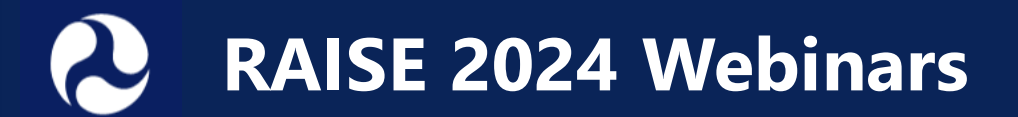

#### Webinars:

- 1) How To Compete for RAISE Grants (December 19, 2023)
- 2) RAISE Location Designations (Today)

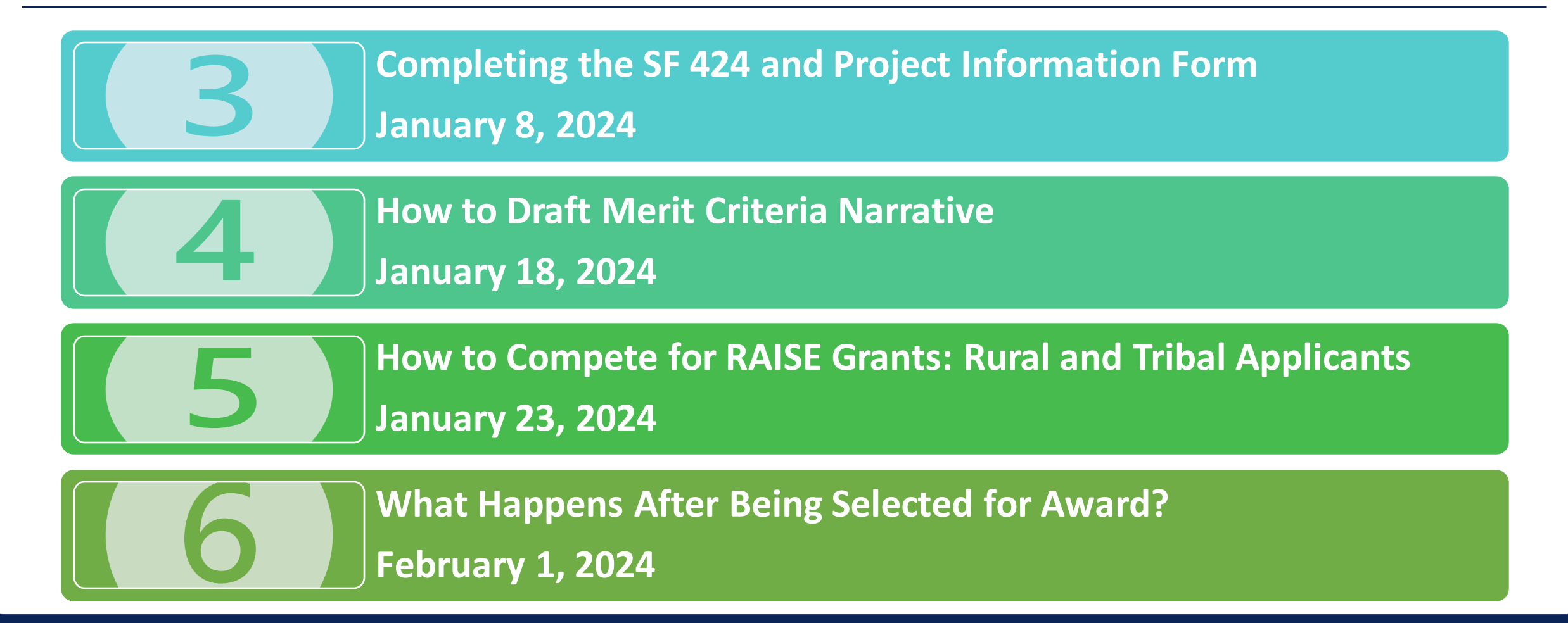

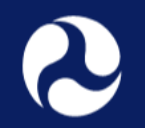

### What are RAISE Location Designations?

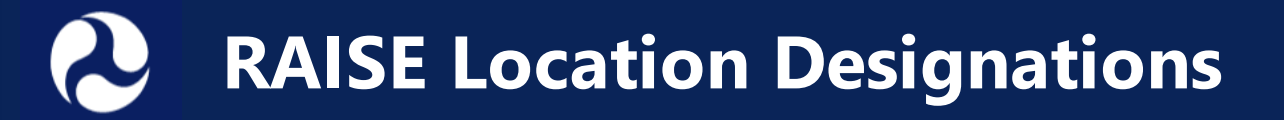

#### **Urban or Rural**

- Urban projects have a Federal share limit of 80 percent.
- Rural projects are eligible for greater than 80 percent Federal share.
- For capital grants, the minimum RAISE grant award is \$5 million in urban areas and \$1 million in rural areas. The Department must award 50 percent of funds to projects located in rural areas and 50 percent to projects located in urban areas.

Areas of Persistent Poverty (APP) and Historically Disadvantaged Communities (HDC)

- Projects located in an APP or HDC are eligible for greater than 80 percent Federal share.
- The Department must award at least \$15 million (1%) to projects located in Areas of Persistent Poverty and/or Historically Disadvantaged Communities.

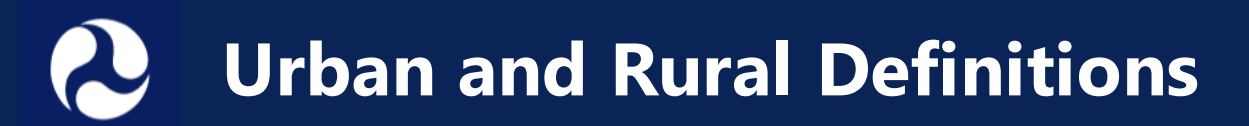

#### **URBAN** Census Urban Areas with

Population Greater than 200,000

## Urban area boundaries and population are based on the 2020 Census

• Not based on other geographic boundary (city, county, etc.)

#### List of qualifying urban areas:

 <u>https://www.transportation.gov/RAISEgrants/urban</u> <u>ized-areas</u>

#### Display of qualifying urban areas:

 <u>https://maps.dot.gov/BTS/GrantProjectLocationVer</u> <u>ification/</u>

## Rural

Census Urban Areas with Population Less than 200,000 Outside a Census Urban Area

#### See RAISE <u>NOFO</u> page 12

9

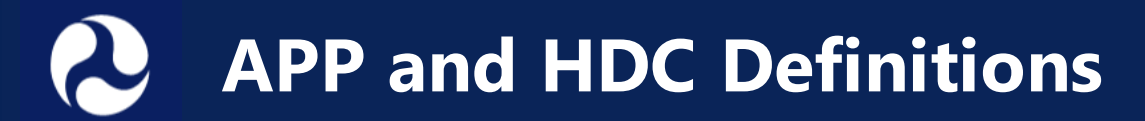

#### Areas of Persistent Poverty (APP)

• Based on **Census Tract or County** level poverty data and includes all **US territories**. See NOFO for full definition.

#### Historically Disadvantaged Communities (HDC)

- Based on **Census Tract** indicators determined by the Council on Environmental Quality (CEQ).
- Any Federally Recognized Tribe or Tribal entity, whether or not they have land.

#### Definition of APP and HDC areas:

 <u>https://www.transportation.gov/RAISEgrants/</u> <u>raise-app-hdc</u>

#### Display of APP and HDC areas:

 <u>https://maps.dot.gov/BTS/GrantProjectLocatio</u> <u>nVerification/</u>

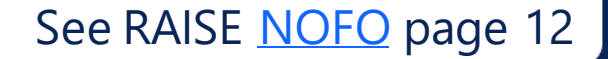

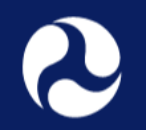

# How do you determine the location designations for your project?

### **Orant Project Location Verification Tool**

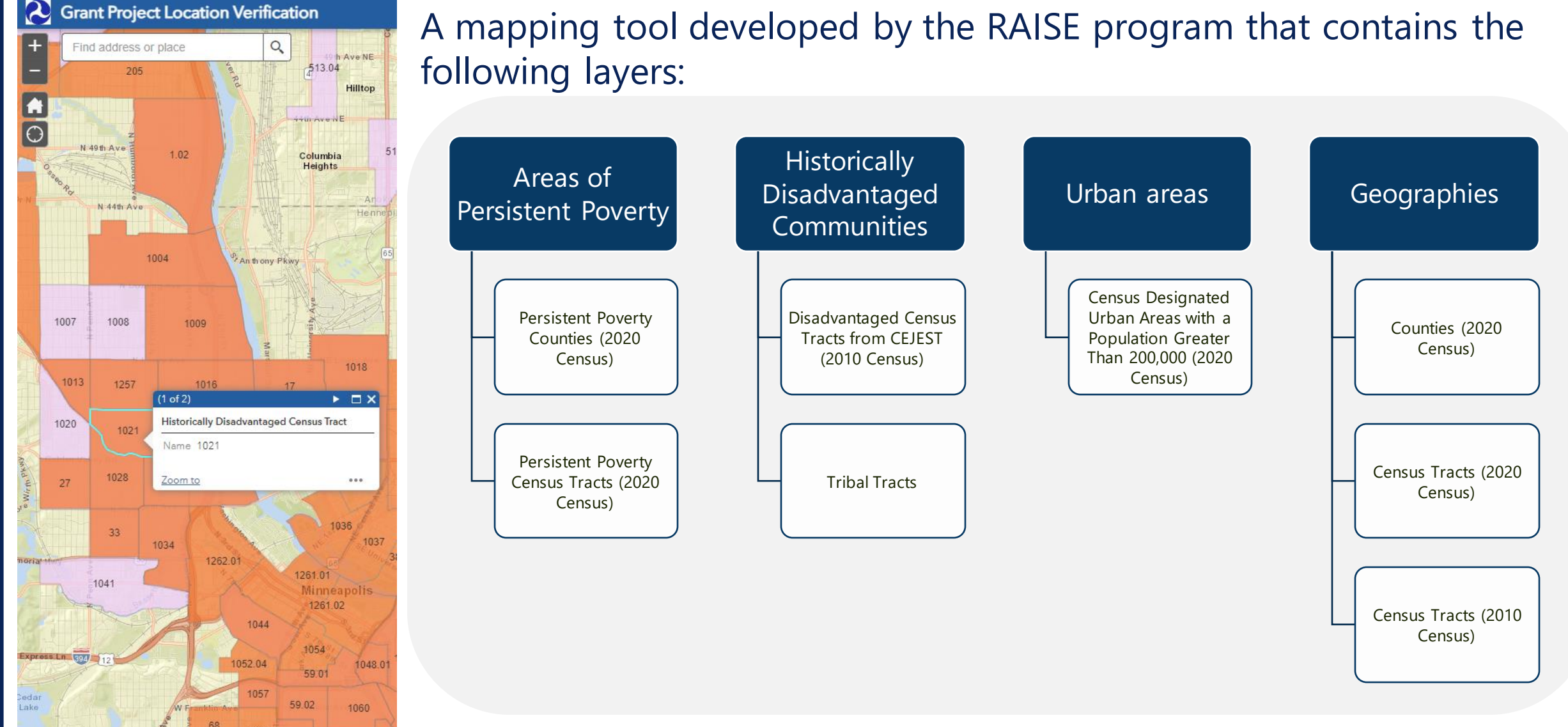

Link to tool: https://maps.dot.gov/BTS/GrantProjectLocationVerification/

### Grant Project Location Verification Tool

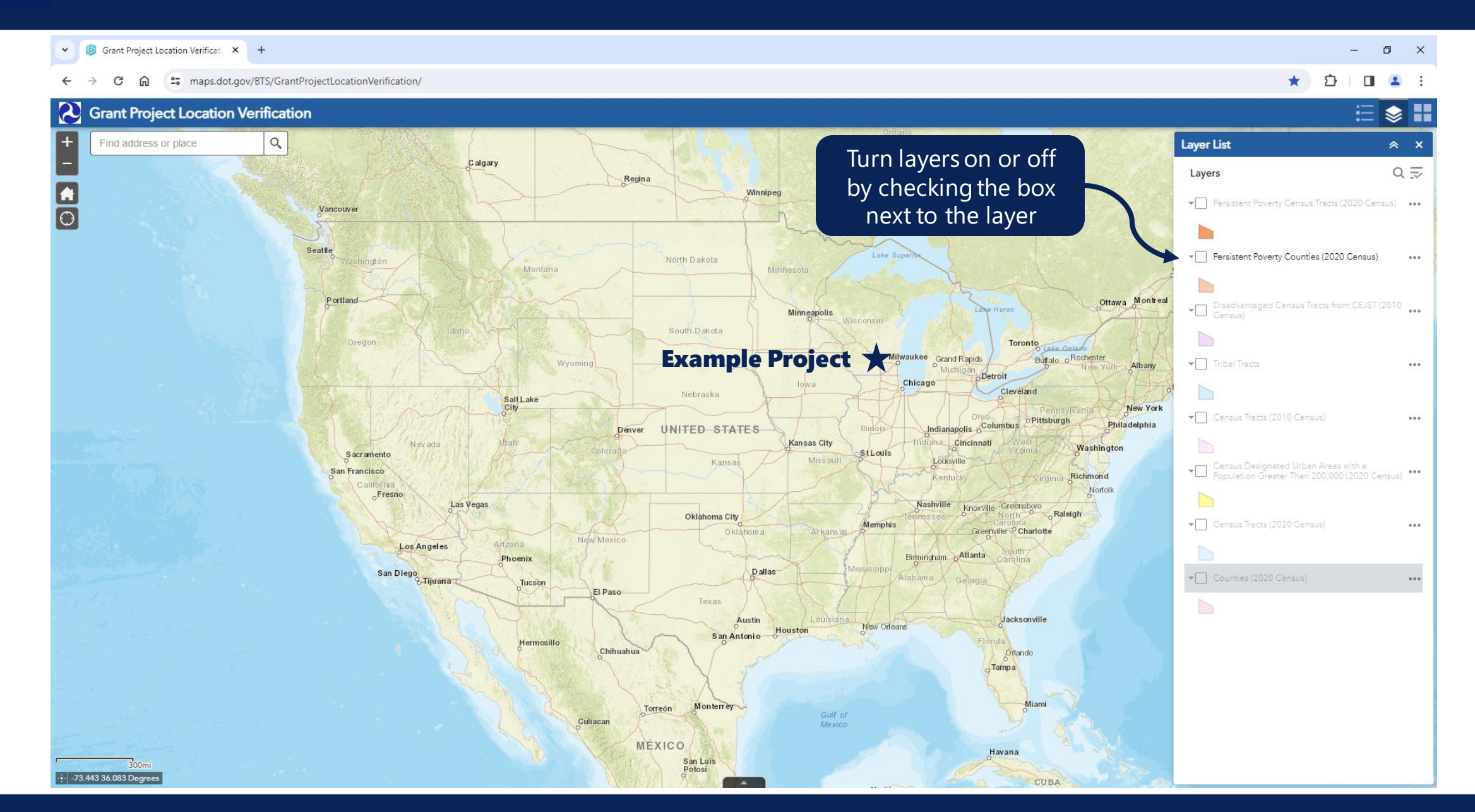

13

### **Grant Project Location Verification Tool**

\* Ď 

Ē

٢

~

â " maps.dot.gov/BTS/GrantProjectLocationVerification/ G 2 **Grant Project Location Verification** 1003 9607 Click on the Legend 9 9605 Find address or place Legend Merrill 9603 9606 icon to see only the 9606 Persistent Poverty Census Tracts (2020 Census) 9401.03 9501 layers that are 9104 0 1006940 Eau Claire displayed on the map 9504 9505 9702.019 Disadvantaged Census Tracts from CEJST (2010 Census) Marshfield 9604 9504 9705 9506 960 tevens Poin 3802 9601 3801 Census Designated Urban Areas with a 9502 Population Greater Than 200,000 (2020 Census) isconsin 9604 9710 1006 39 1001 9502.02 9604 Manitowoo Rochester Lake Michigan 9502.01 1003.02 9504 9601 9508 Sheboygar Fond du Lac 9603 9602 9601 9605 9701 Reedsburg 9605 West Bend 9601 Decorah Example Watertown 125 9605 9604 Michigan 960 107.02 **Ailwaukee** Project 109.01 703 Racine 705 9501 8703.02 105 102 Vaukegan amazo 204.02 ortage 28 Evanstor 704 502 410 edar Ra -nC HIII506 21 88 15 hicad 512 511 43.274 Det 📥 Illinois

### Grant Project Location Verification Tool

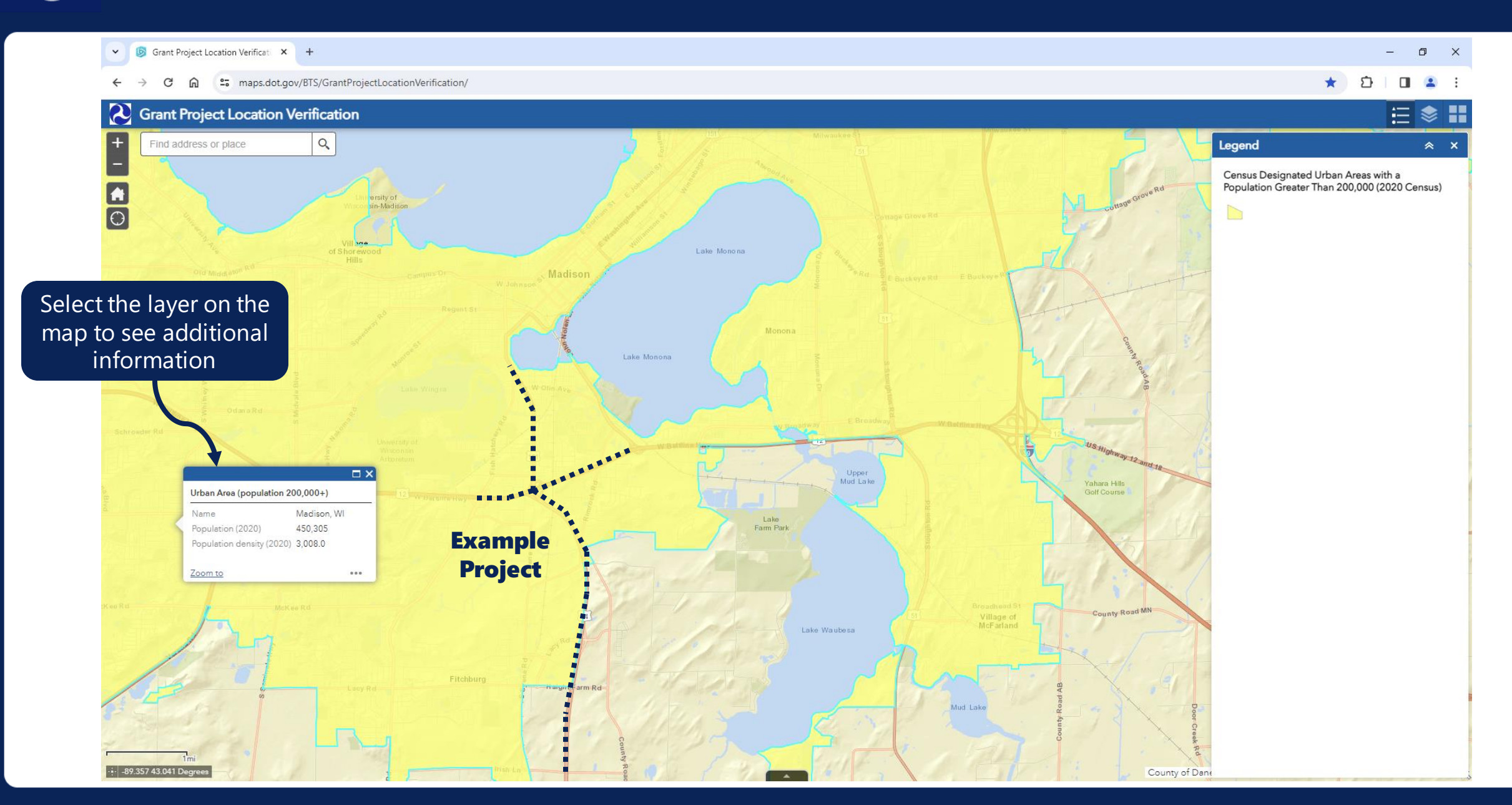

### Recommended Process for Determining Location Designations

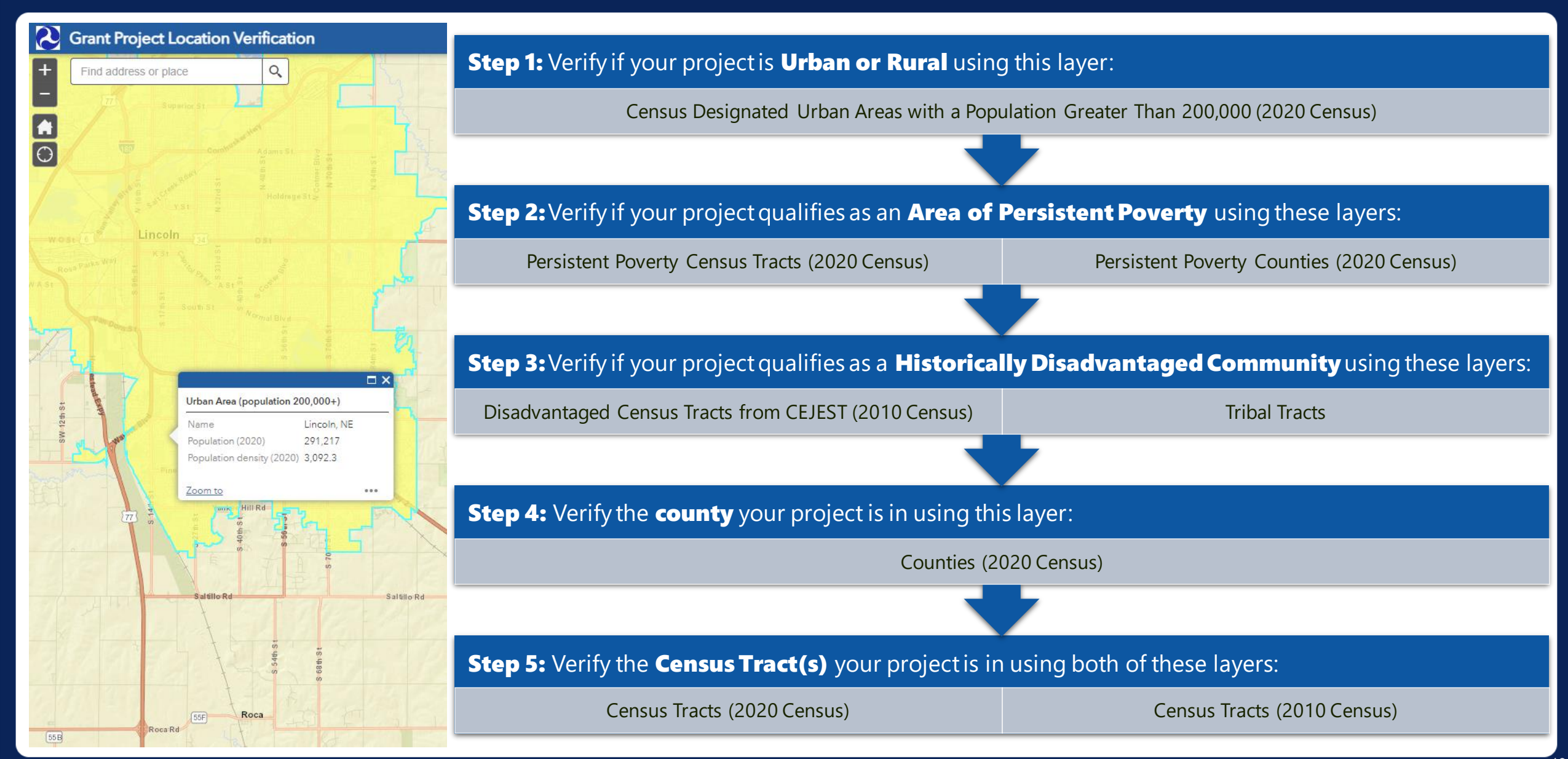

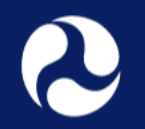

What if your project crosses multiple designations?

### What if your project crosses multiple designations?

#### **Tips to Remember:**

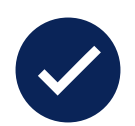

Projects located exactly on the border of urban, APP, or HDC areas are considered within that area.

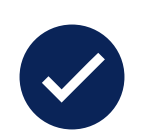

Projects that cross multiple areas with differing designations (urban and rural, APP and non-APP, or HDC and non-HDC) will have their **designation based on** where the majority of costs are incurred.

• Page 17-18 in the NOFO shows three tables that all applicants must use to report cost by location.

### NOFO Budget Tables to Report Cost By Location

#### Table 2a Use Census Tracts (2020 Census) layer

| 2020 Census Tract(s) | Project Costs per Census Tract |
|----------------------|--------------------------------|
| [XX.XX]              | \$                             |
| [XX.XX]              | \$                             |
| [XX.XX]              | \$                             |
| [XX.XX]              | \$                             |
| [XX.XX]              | \$                             |
| [XX.XX]              | \$                             |
| [XX.XX]              | \$                             |
| [XX.XX]              | \$                             |
| [XX.XX]              | \$                             |
|                      | Total Project Cost: \$         |

#### Table 2b

Use Census Tracts (2010 Census) layer

| 2010 Census Tract(s) | Project Costs per Census Tract |
|----------------------|--------------------------------|
| [XX.XX]              | \$                             |
| [XX.XX]              | \$                             |
| [XX.XX]              | \$                             |
| [XX.XX]              | \$                             |
| [XX.XX]              | \$                             |
| [XX.XX]              | \$                             |
| [XX.XX]              | \$                             |
| [XX.XX]              | \$                             |
| [XX.XX]              | \$                             |
|                      | Total Project Cost: \$         |

#### Table 2c Use Census Designated Urban Areas with a Population Greater Than 200,000 (2020 Census) layer

| Urban/Rural                              | Project Costs          |
|------------------------------------------|------------------------|
| Urban (2020 Census-designated urban area | \$                     |
| with a population greater than 200,000)  |                        |
| Rural (Located outside of a 2020 Census- | \$                     |
| designated urban area with a population  |                        |
| greater than 200,000)                    |                        |
|                                          | Total Project Cost: \$ |

#### **Example #1:** Would this project (red dashed line) receive an HDC designation?

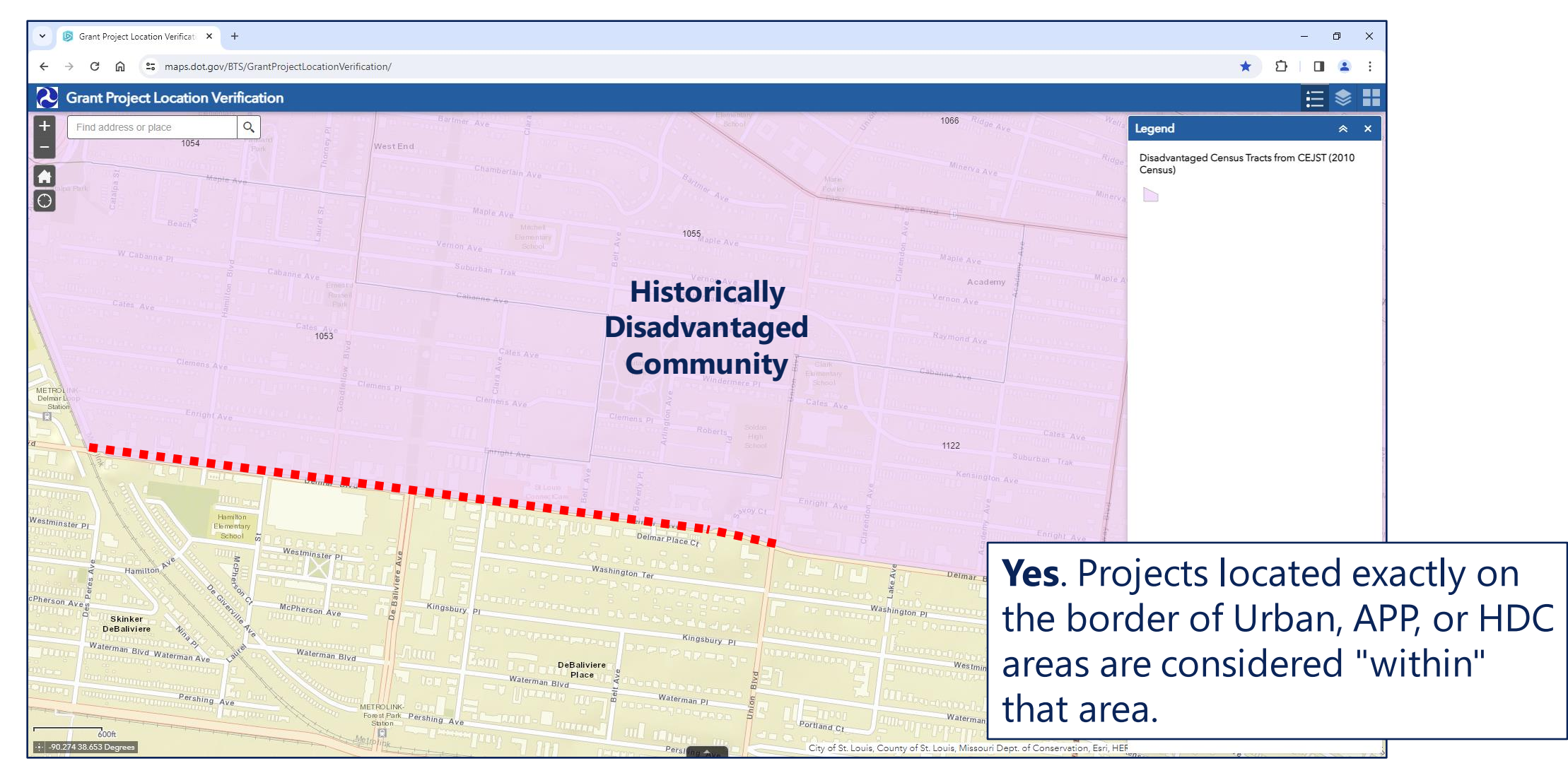

#### **Example #2:** Would this project (red dashed line) receive an APP designation?

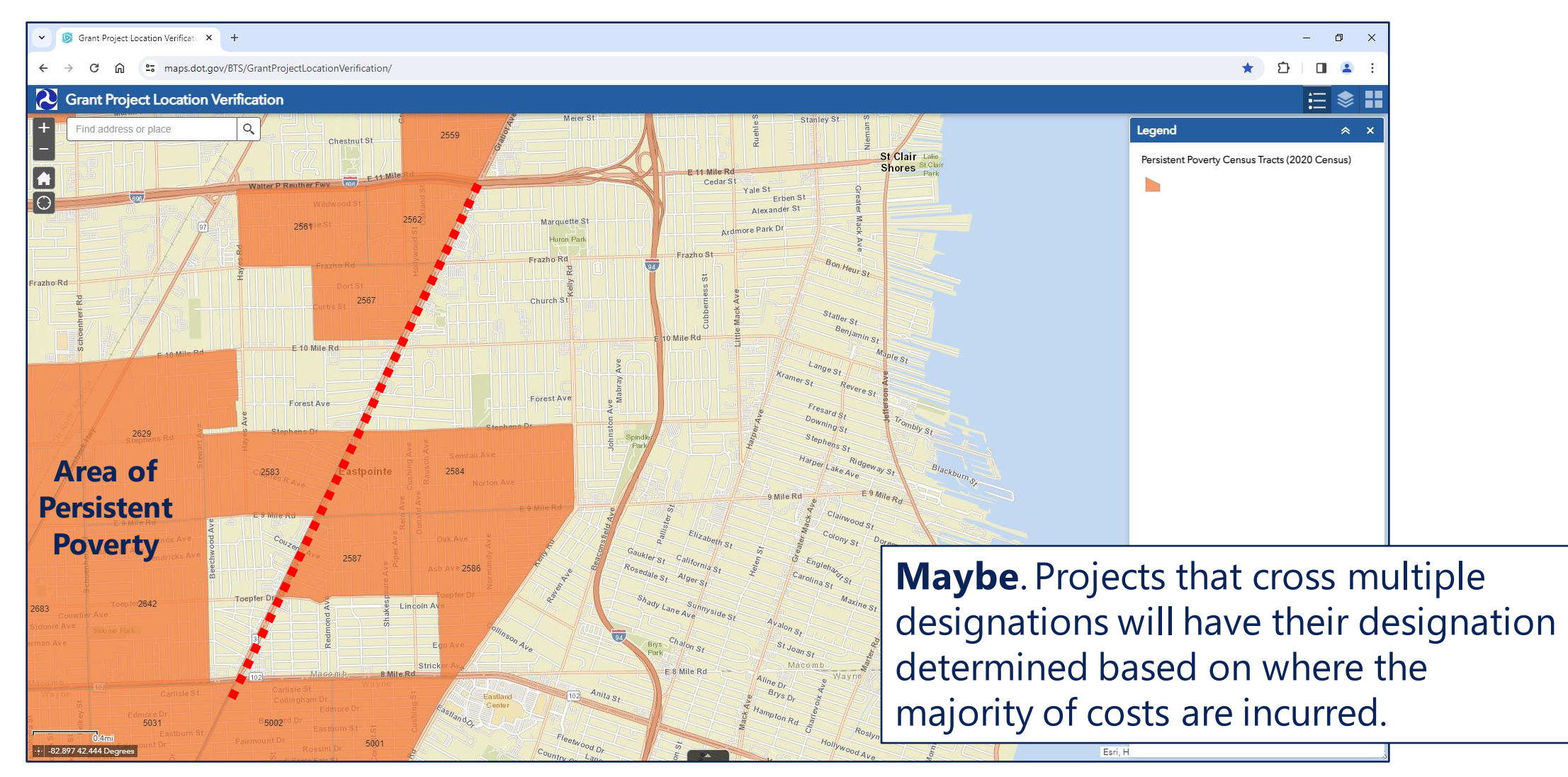

#### **Example #3:** Would this project (red dots) receive an Urban designation?

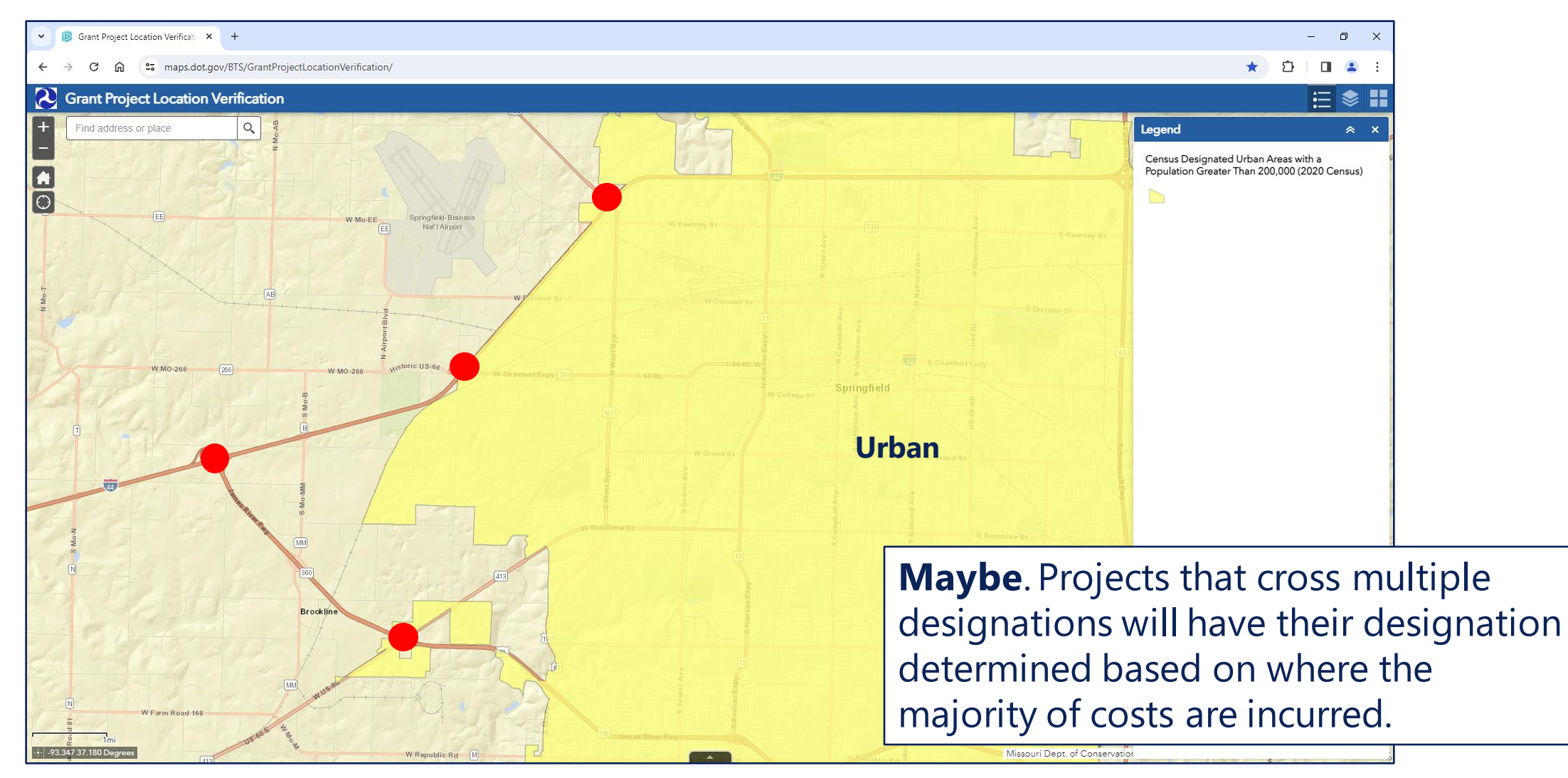

**Example #4:** Would this project (red dashed line) be eligible for 100% federal cost share?

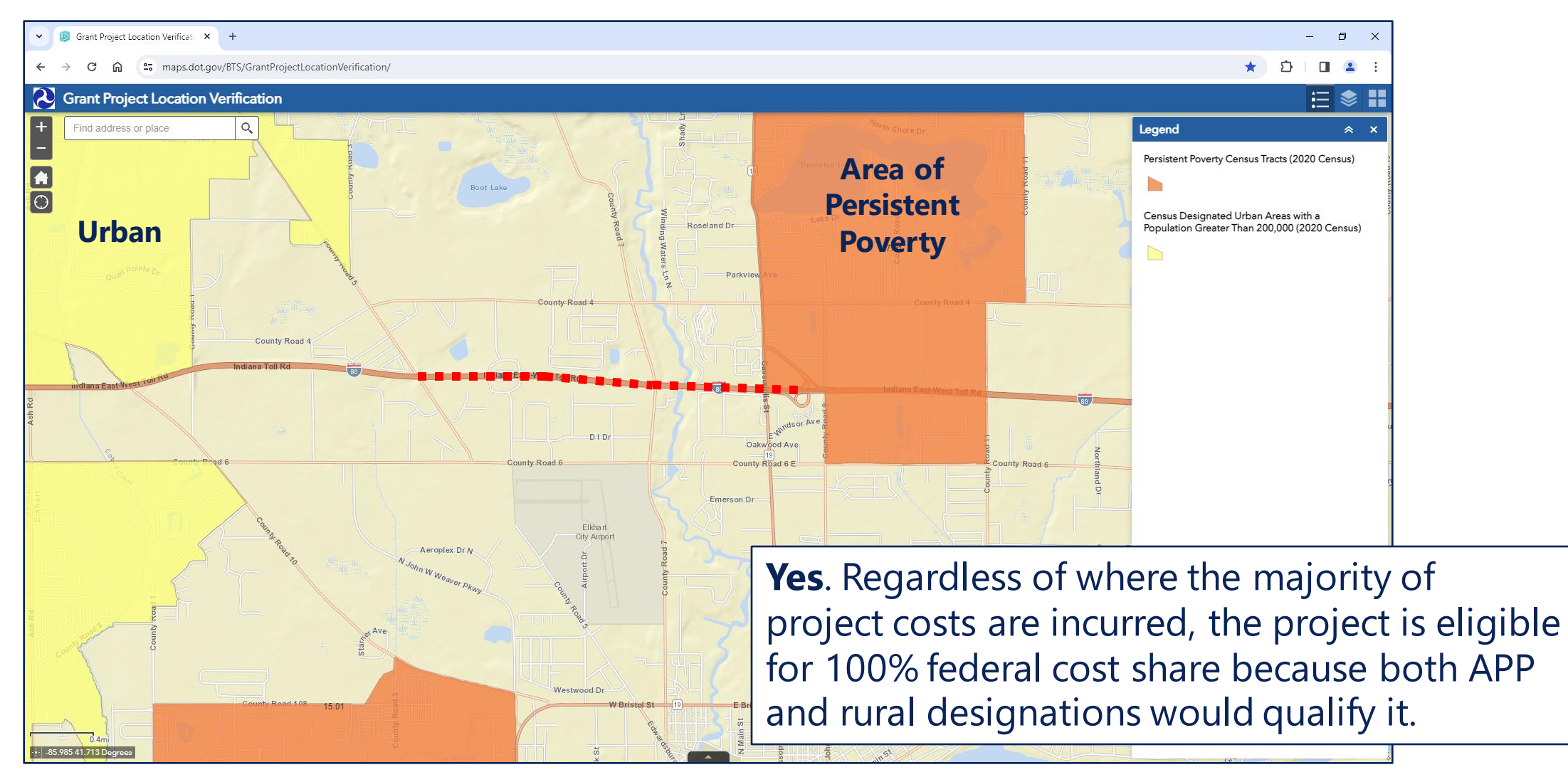

#### **Example #5:** Would this project (red line) receive an APP designation?

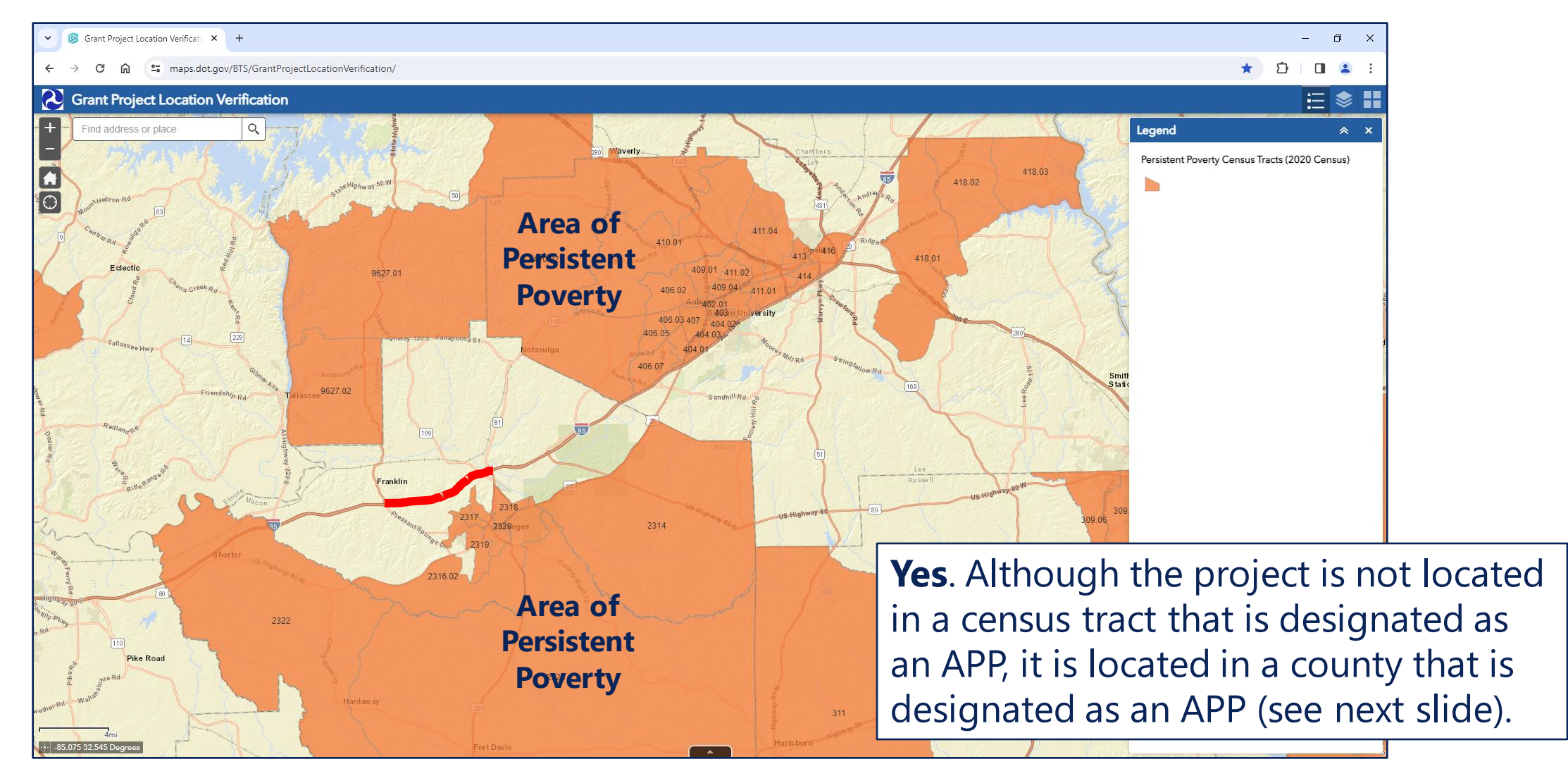

#### Example #5

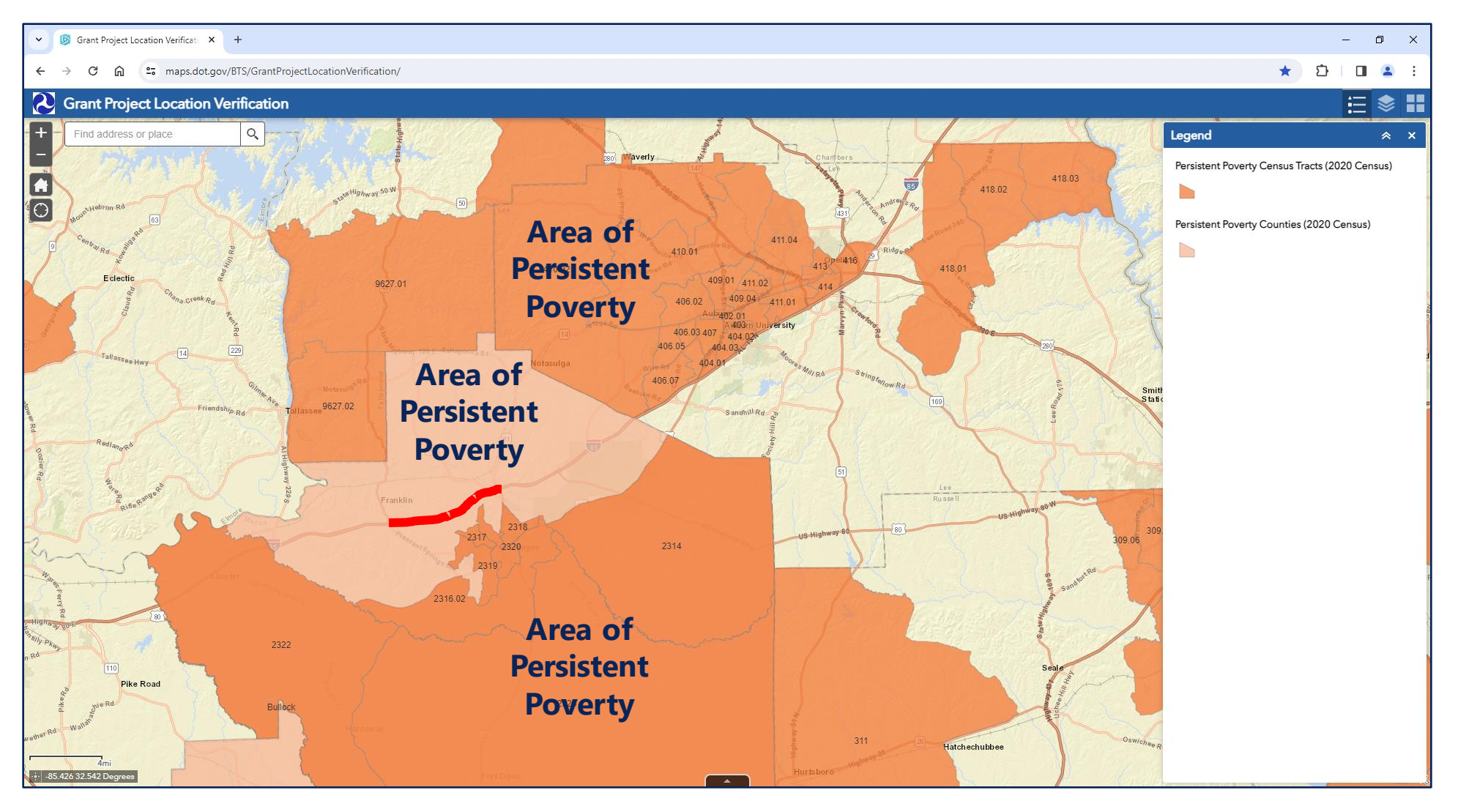

#### **Example #6:** Would this project (red line) receive an Urban designation?

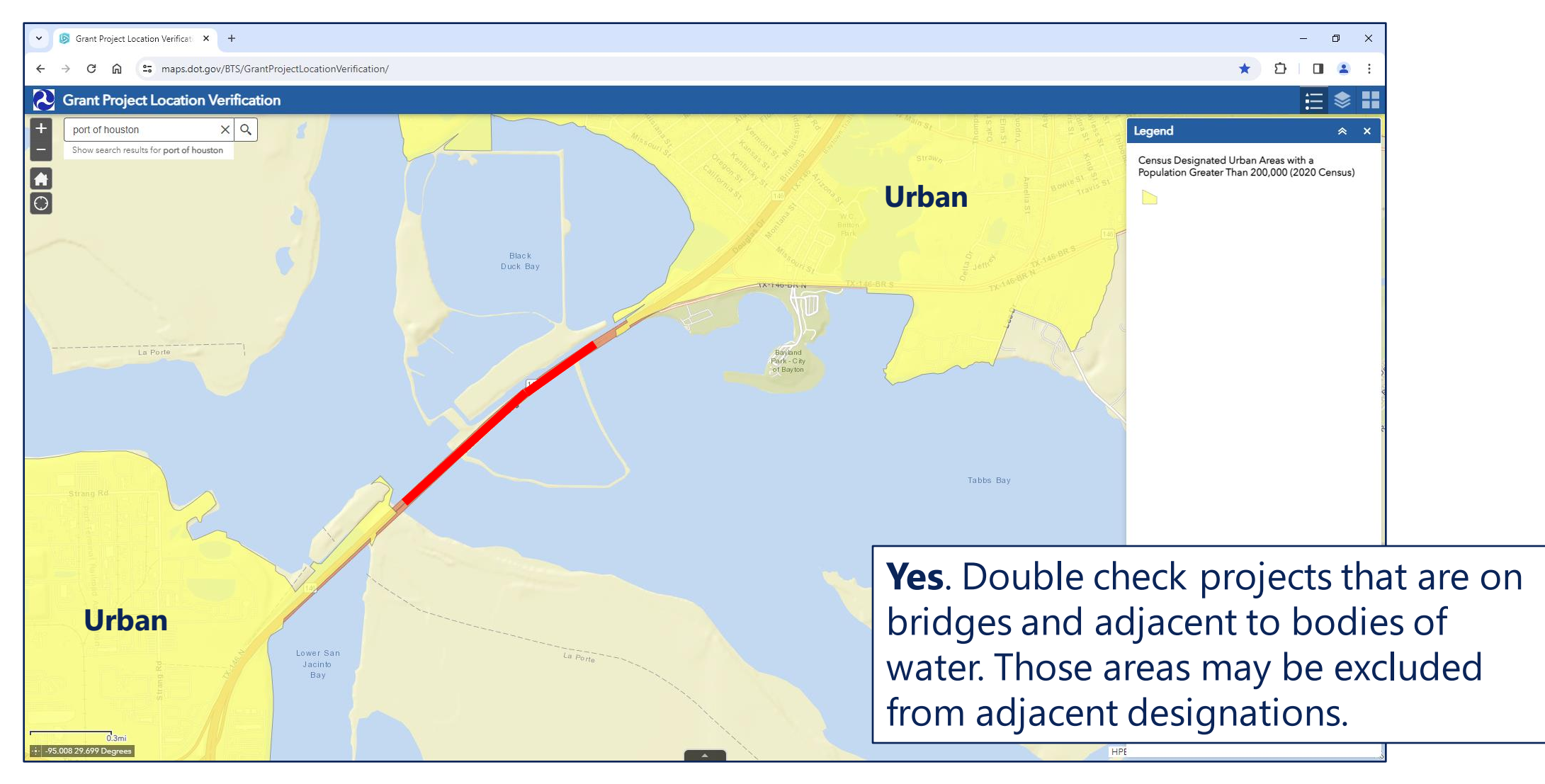

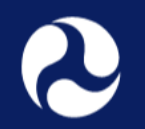

- Applicants must submit one of the following spatial files that displays their project's location:
  - Shapefile (compressed to a .zip file containing at least the .shp, .shx, .dbf, and. prj components of the Shapefile)
  - GeoJSON
  - KML or KMZ
- Spatial files should include only the direct physical location of the project, and not a broad service area or area of impact.

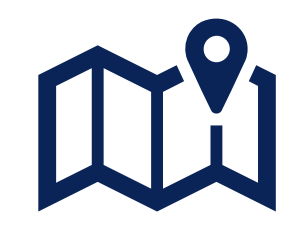

#### **Example:** Use Google Earth (<u>https://earth.google.com/web/</u>), an open-source software

**Step 1)** Open Google Earth.

**Step 2)** Click **View** then select **Layers**. This will open a menu that allows you to select which layers the map displays.

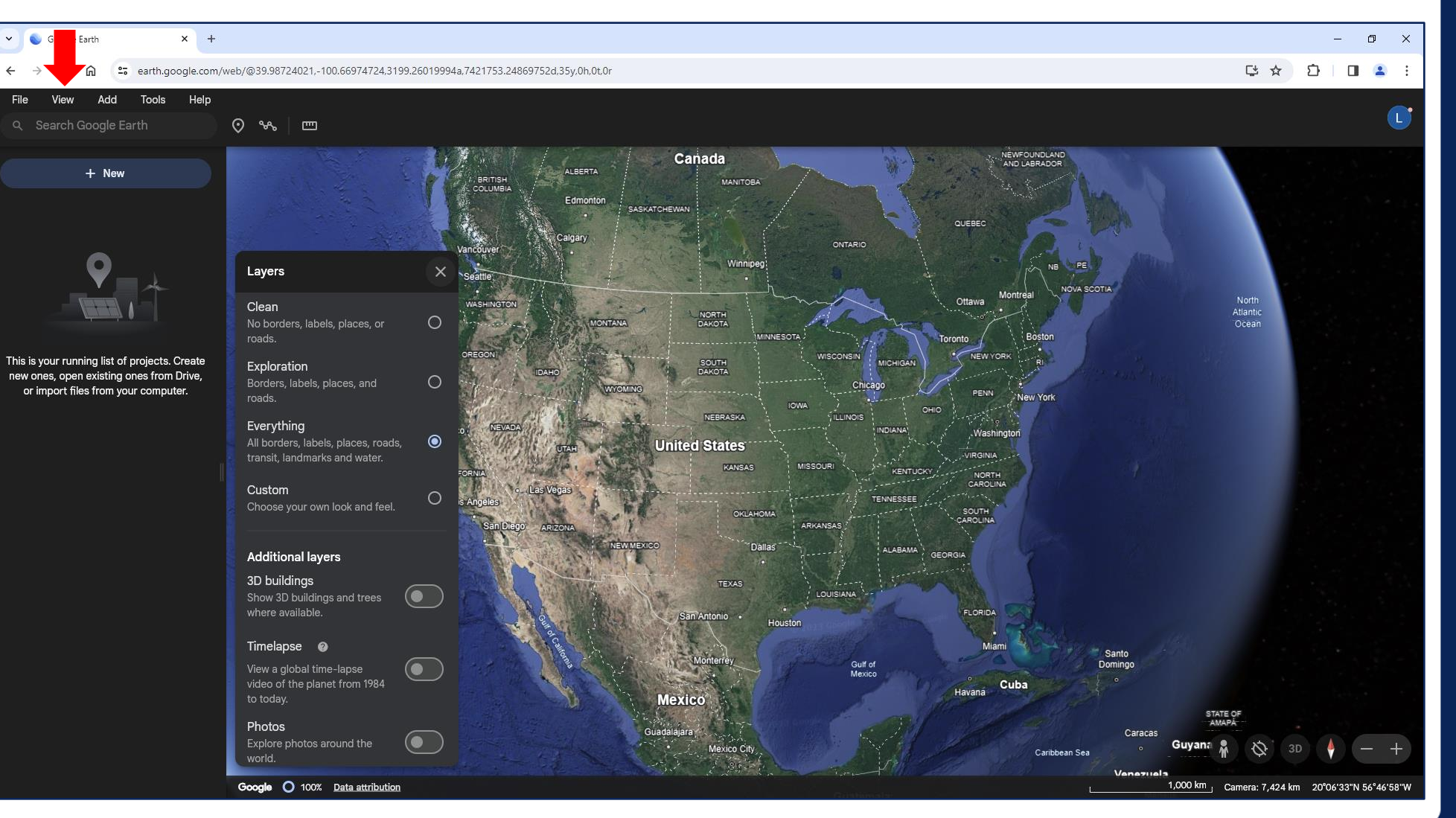

#### **Example:** Use Google Earth (<u>https://earth.google.com/web/</u>), an open-source software

**Step 3)** Navigate to the project area by:

- Zooming in with your mouse, or
- Using the search bar in the top left.

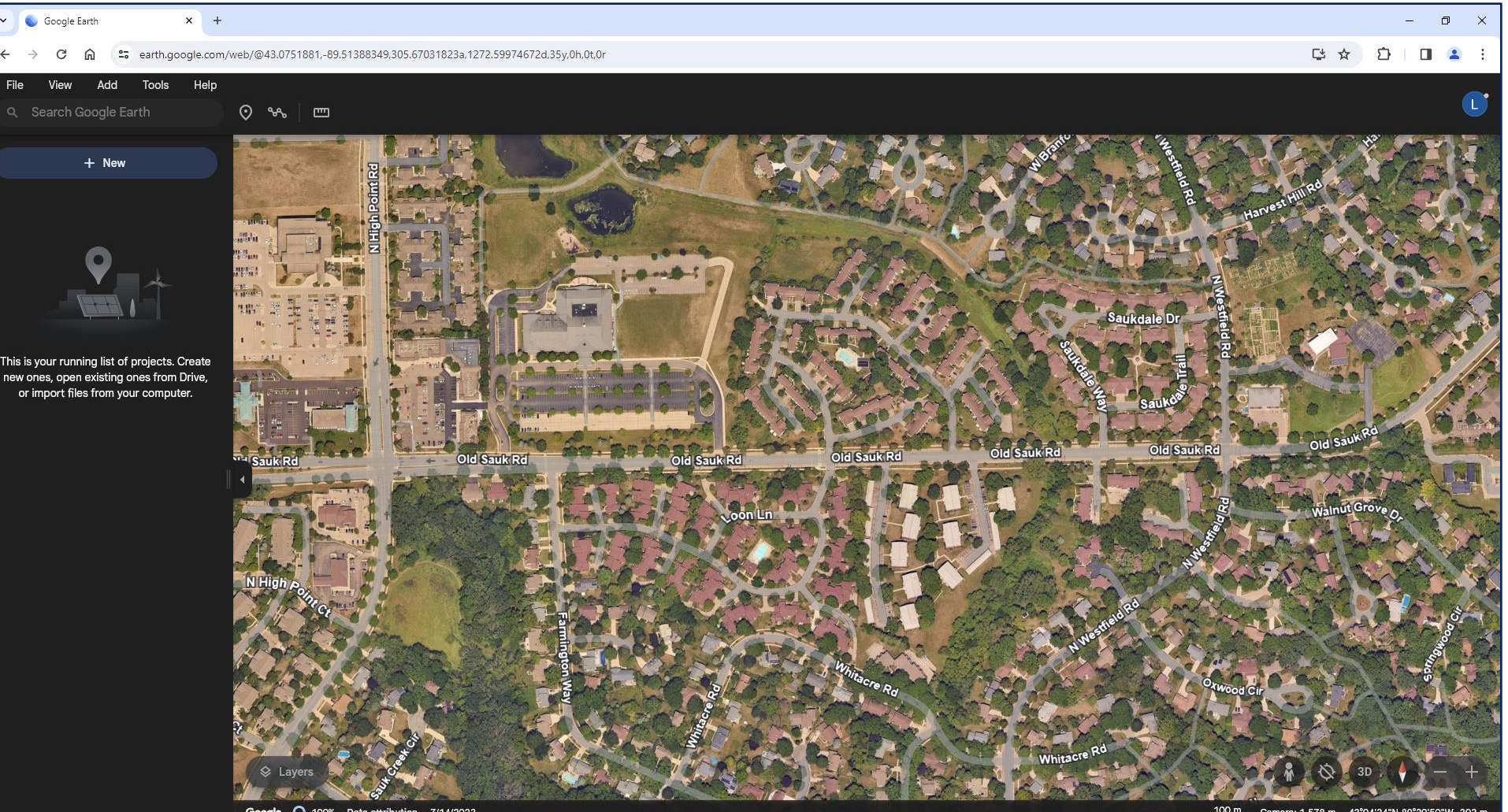

#### **Example:** Use Google Earth (<u>https://earth.google.com/web/</u>), an open-source software

**Step 4)** Click **New**, then click **Create** under the Local KML file option.

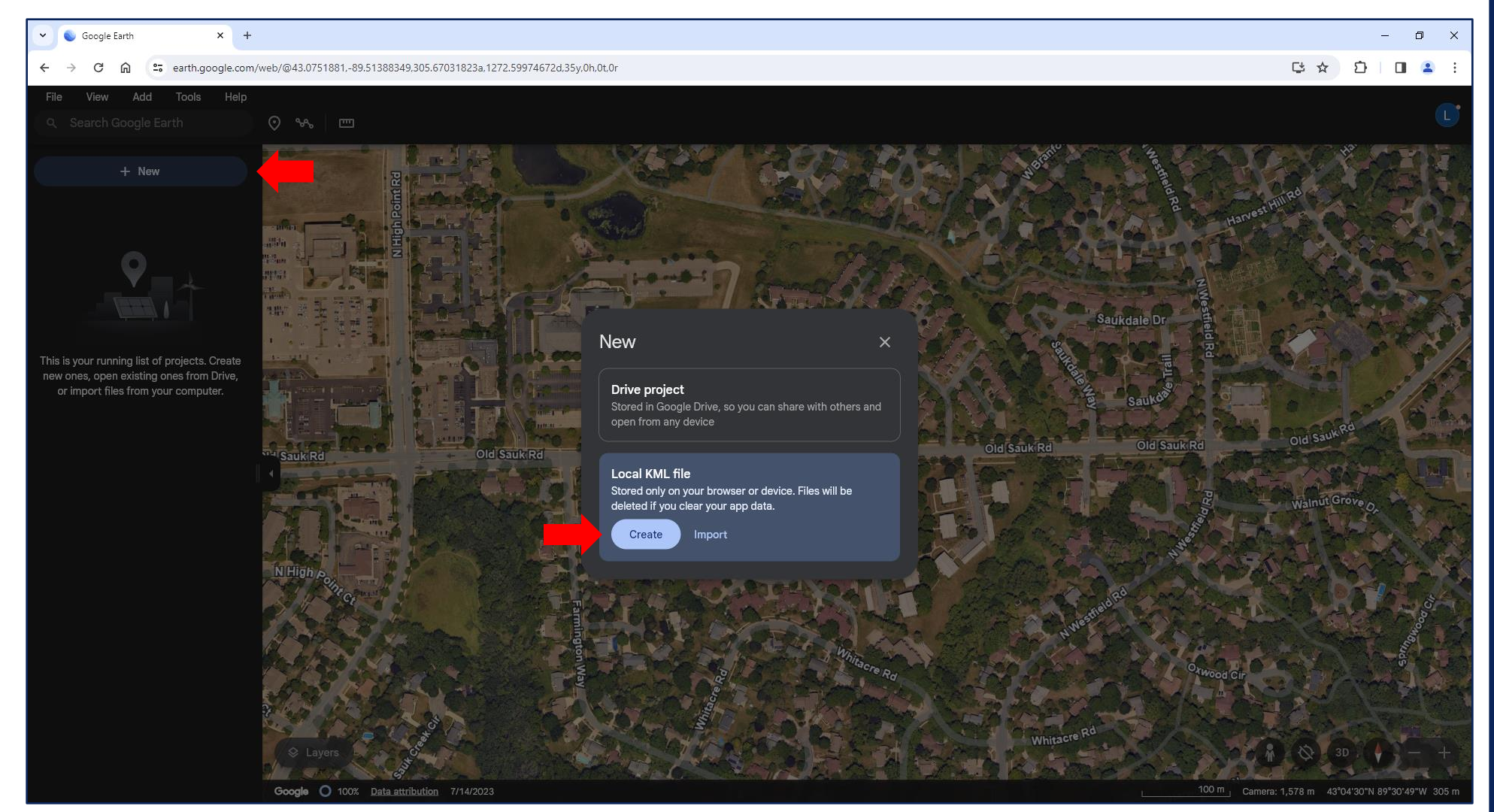

#### **Example:** Use Google Earth (<u>https://earth.google.com/web/</u>), an open-source software

# Step 5) Click Add path or polygon.

Alternatively, you may choose to click the logo immediately to the left (**Add placemark**) if your project is best represented using a series of point locations.

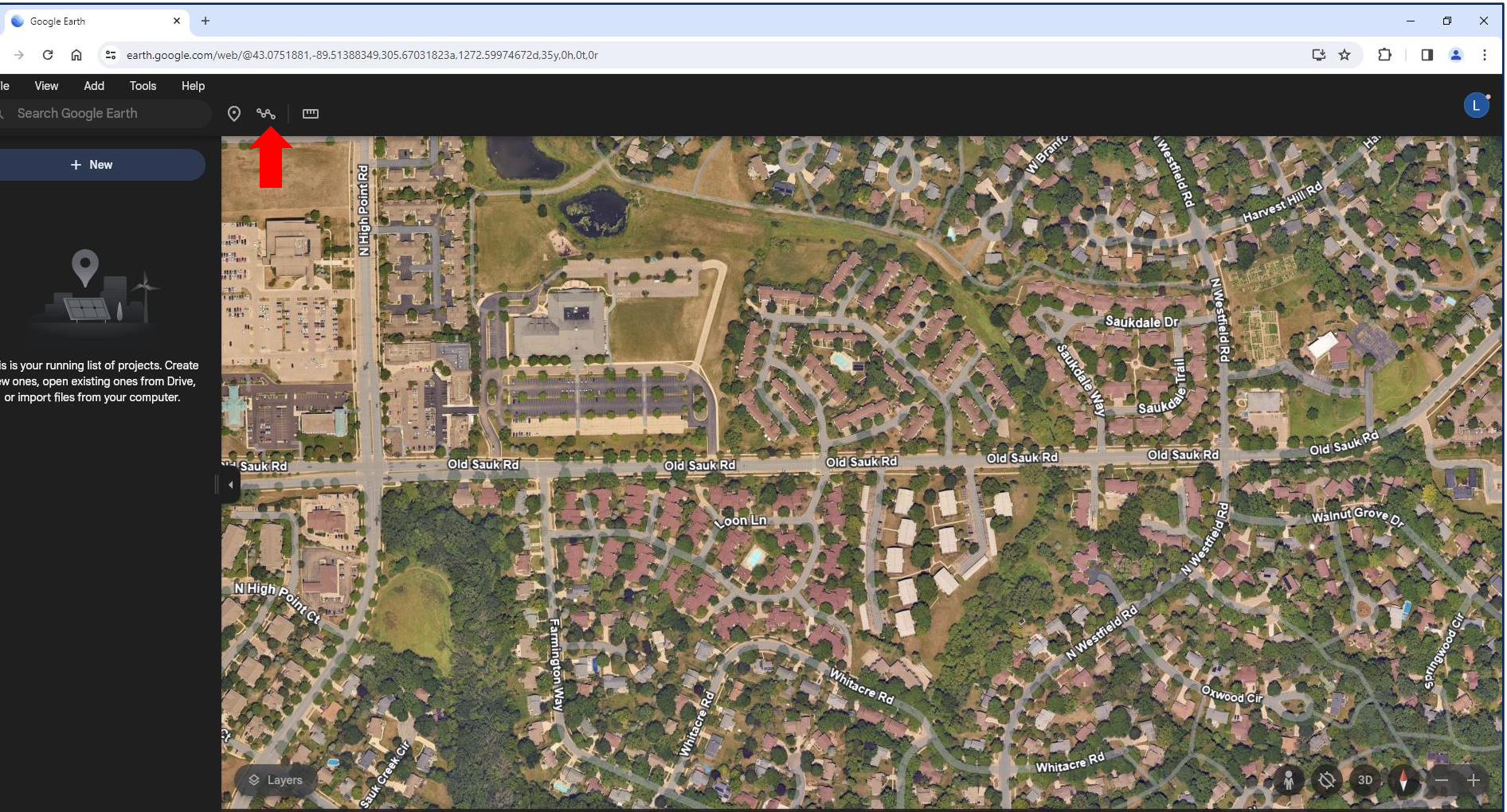

Google O 100% Data attribution 7/14/2023

#### **Example:** Use Google Earth (<u>https://earth.google.com/web/</u>), an open-source software

**Step 6)** Click on the map to draw the start of your project limits. Double click on the map to end your drawing.

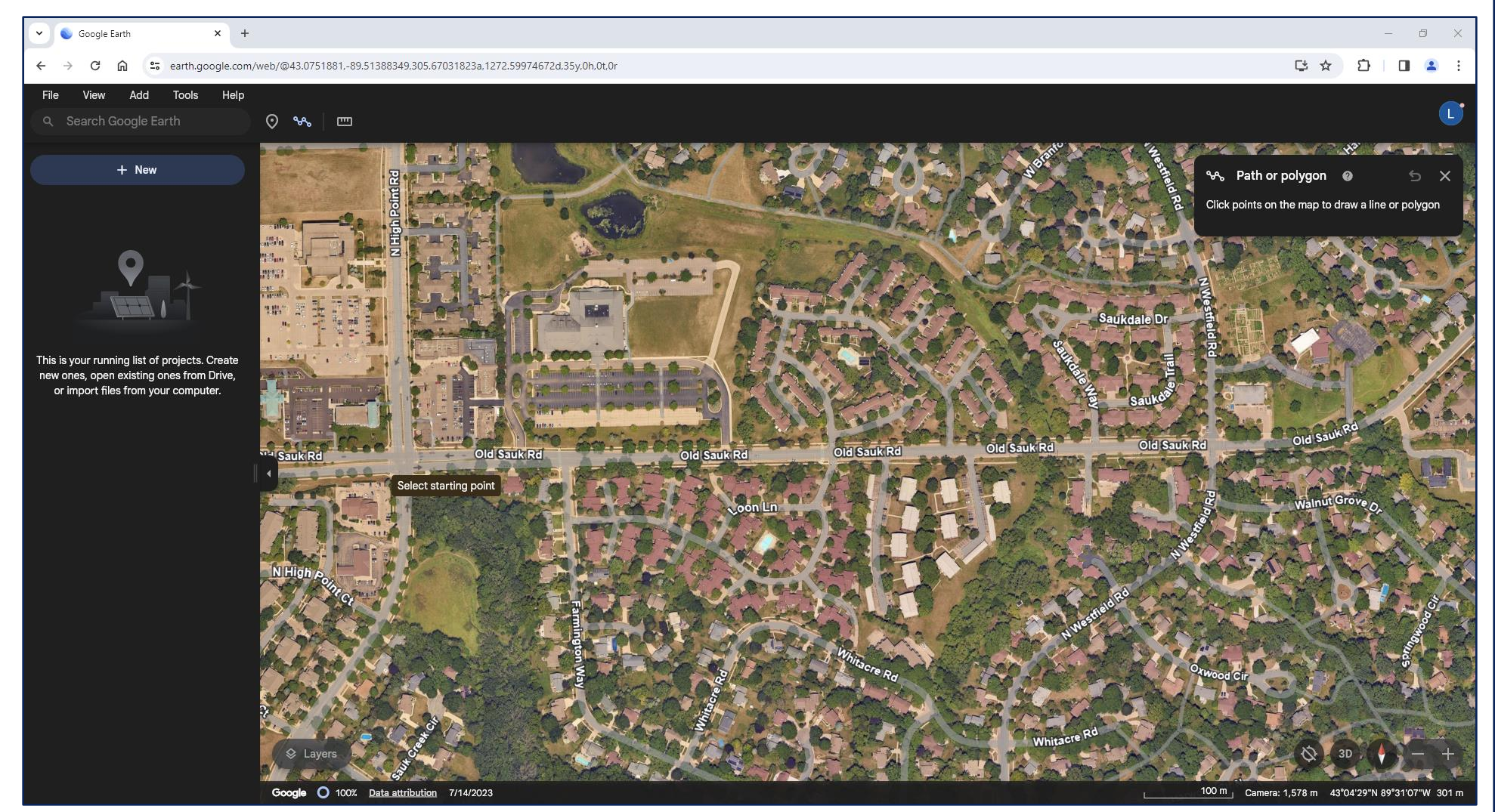

#### **Example:** Use Google Earth (<u>https://earth.google.com/web/</u>), an open-source software

**Step 7)** Click **Save to project** after your feature is drawn. Then select **Local KML file** in the menu that appears.

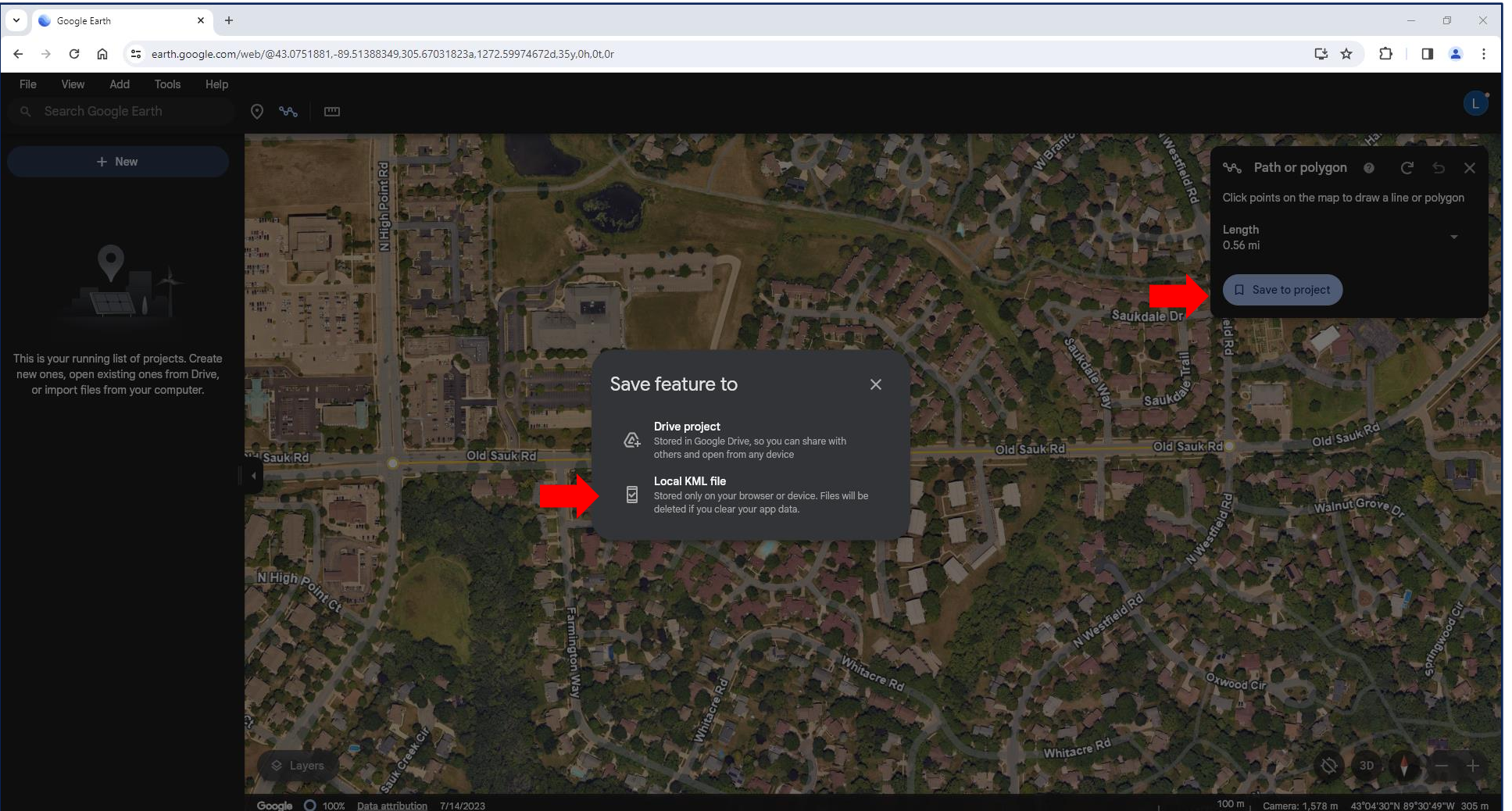

#### **Example:** Use Google Earth (<u>https://earth.google.com/web/</u>), an open-source software

**Step 8)** A menu will appear that will allow you to give the new feature a name and change its appearance on the map. Click the **X** in the top right of the menu once complete.

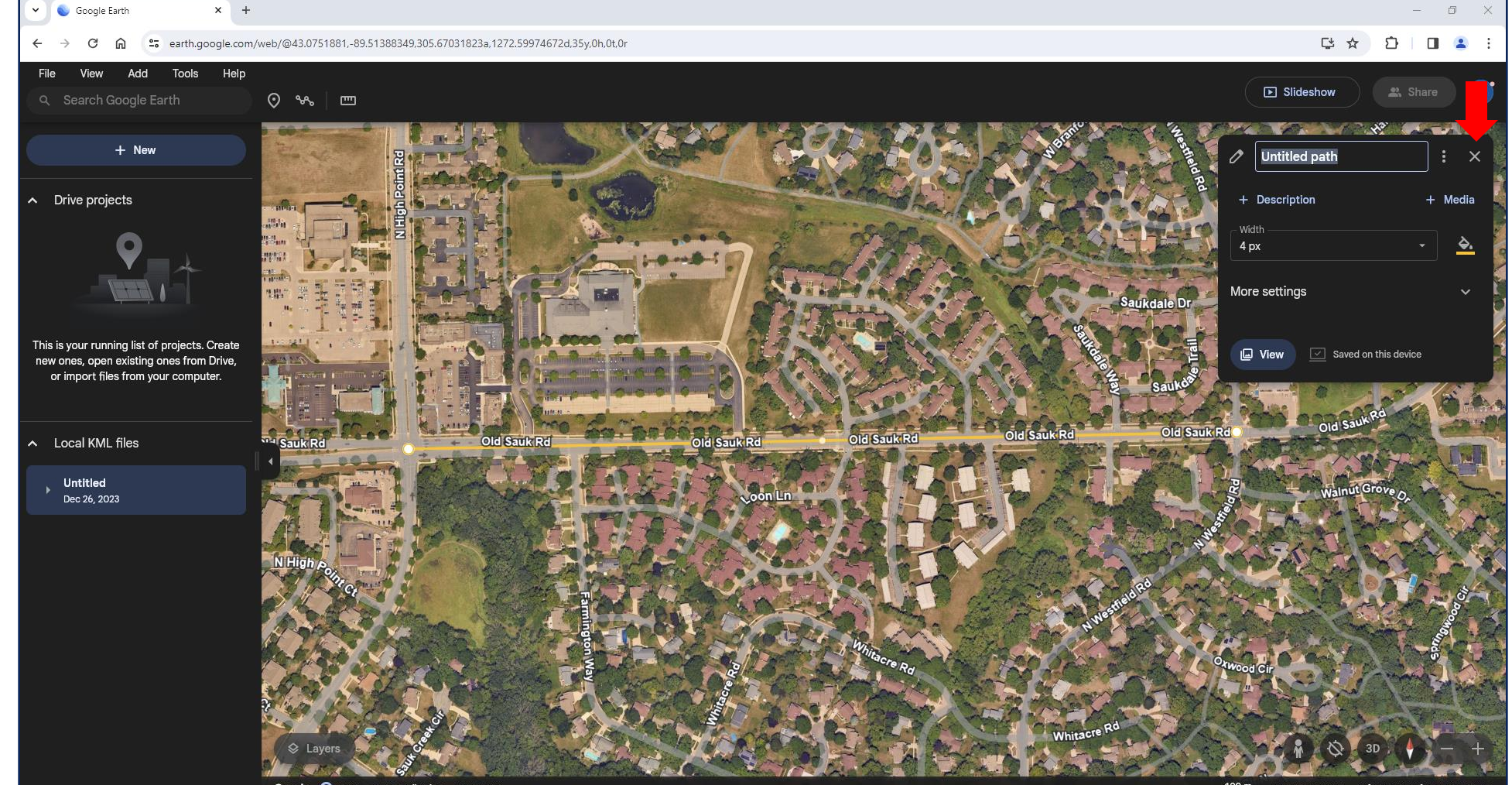

Google O 100% Data attribution 7/14/2023

\_\_\_\_\_100 m \_\_\_ Camera: 1,578 m 43°04'18"N 89°30'33"W 312 n

#### **Example:** Use Google Earth (<u>https://earth.google.com/web/</u>), an open-source software

**Step 9)** The new feature will then be added to the layers on the left. You can view it by clicking the drop-down arrow. You may edit the feature again using the 3 dots to the right of the feature's name.

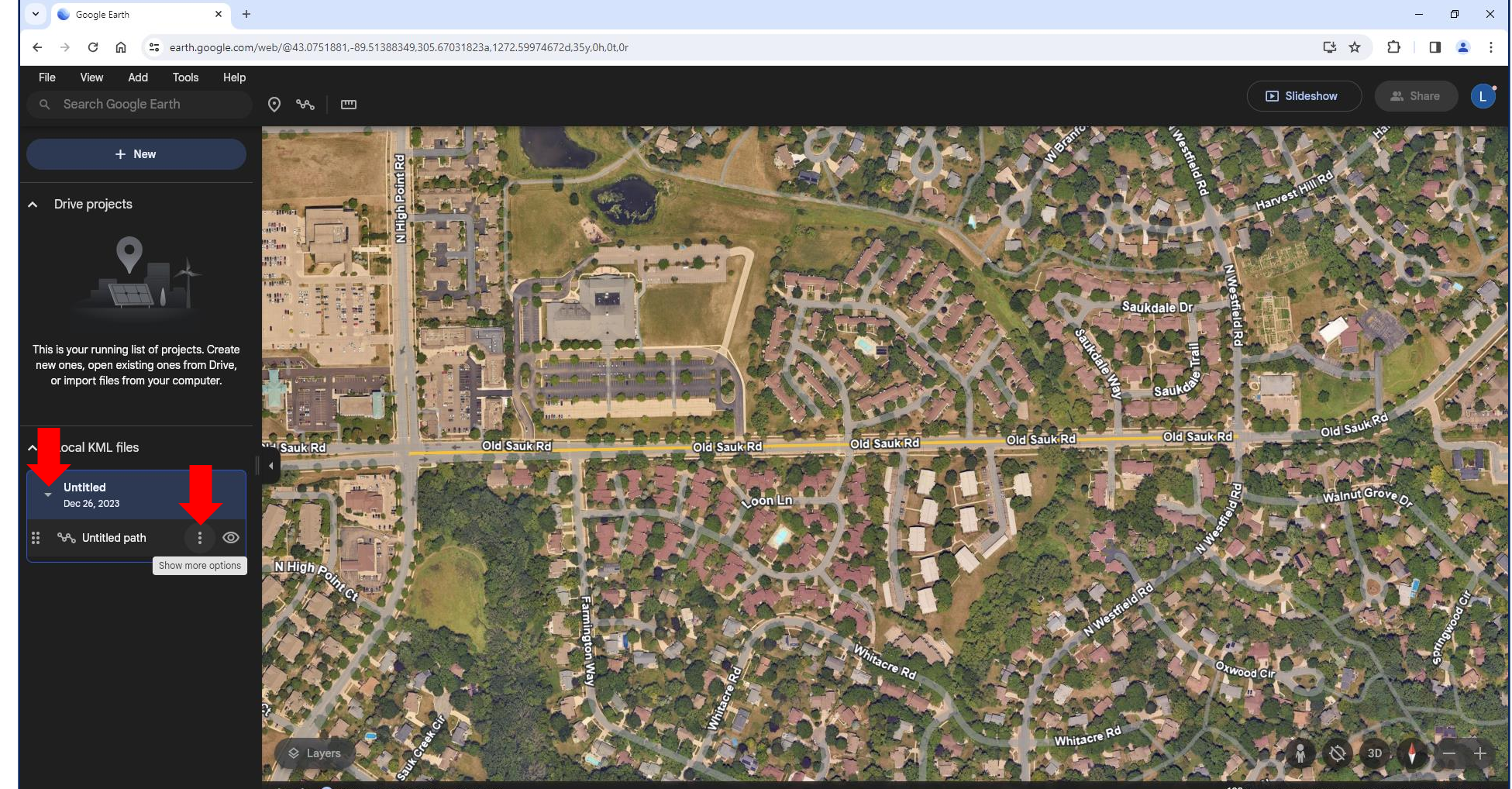

Google 🔘 100% Data attribution 7/14/2023

#### **Example:** Use Google Earth (<u>https://earth.google.com/web/</u>), an open-source software

Step 10) Ensure you have drawn all features to accurately display your project limits.

**Step 11)** Select the 3 dots to the right of the project's name.

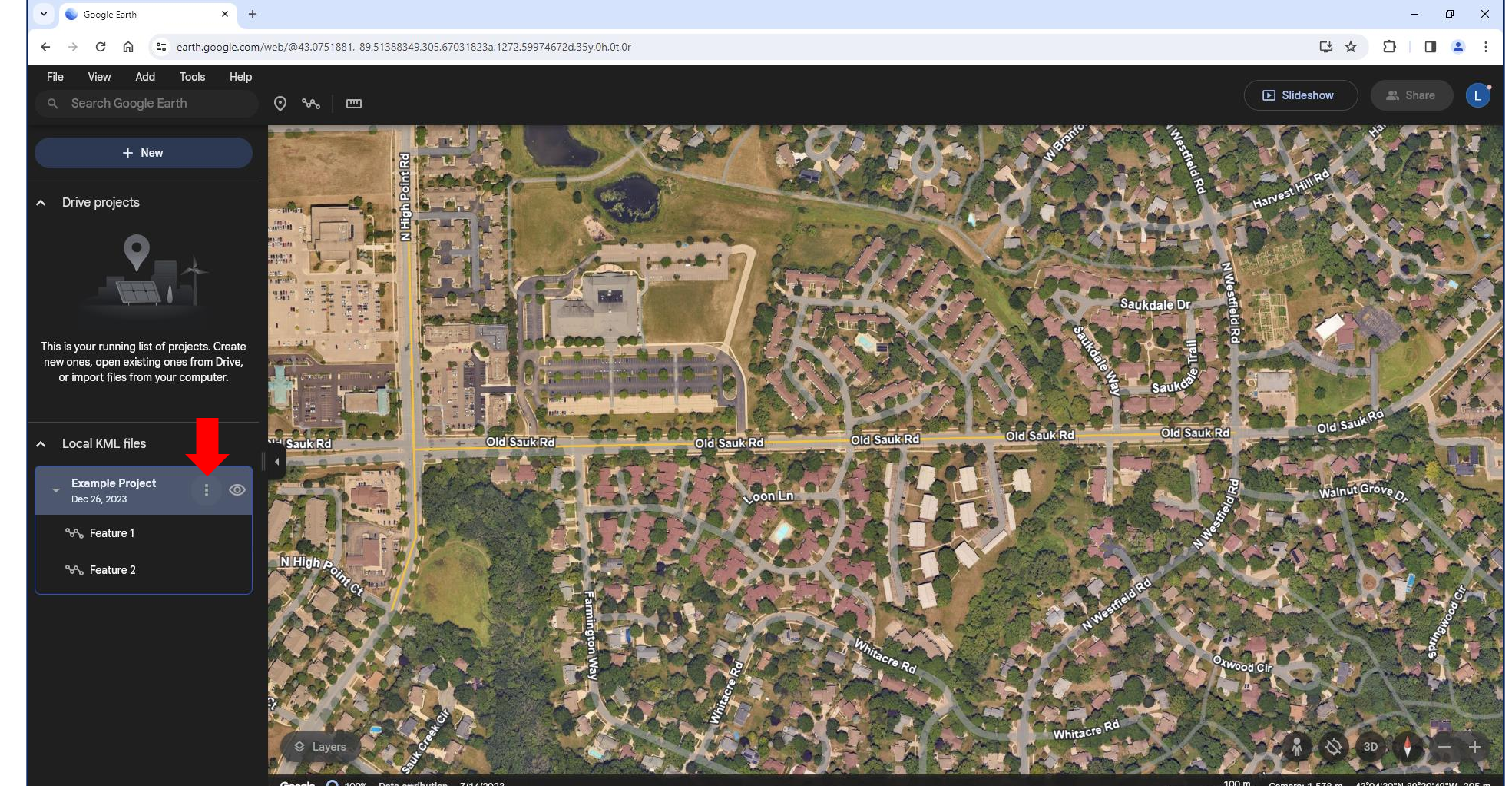

#### **Example:** Use Google Earth (<u>https://earth.google.com/web/</u>), an open-source software

**Step 12)** Click **Export as KML file** in the menu.

Your entire project will now be saved to your computer's downloads as a KML file.

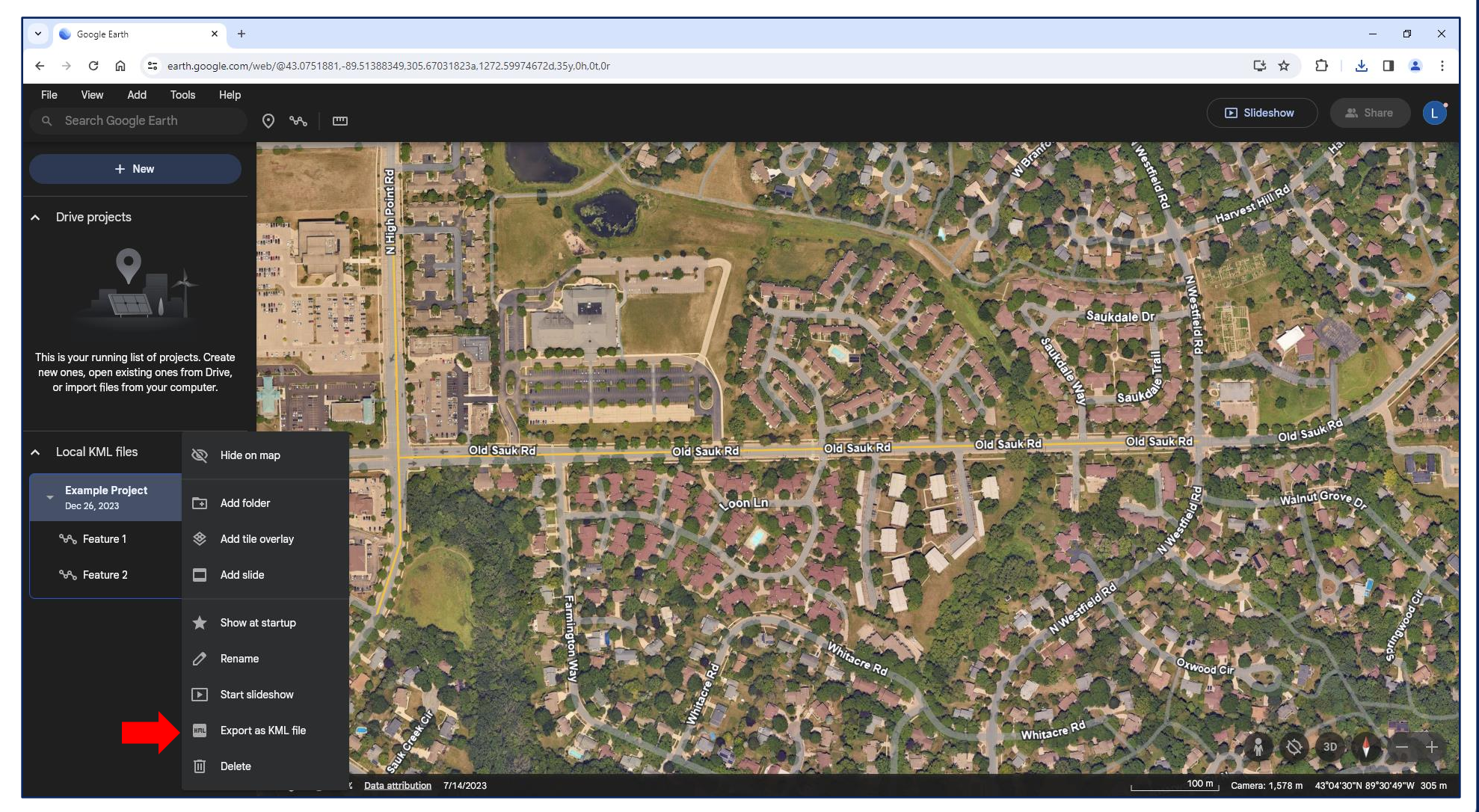

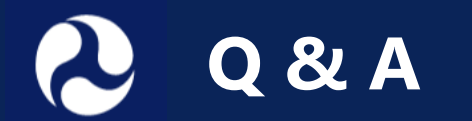

### Please type your questions in the **Q&A box**

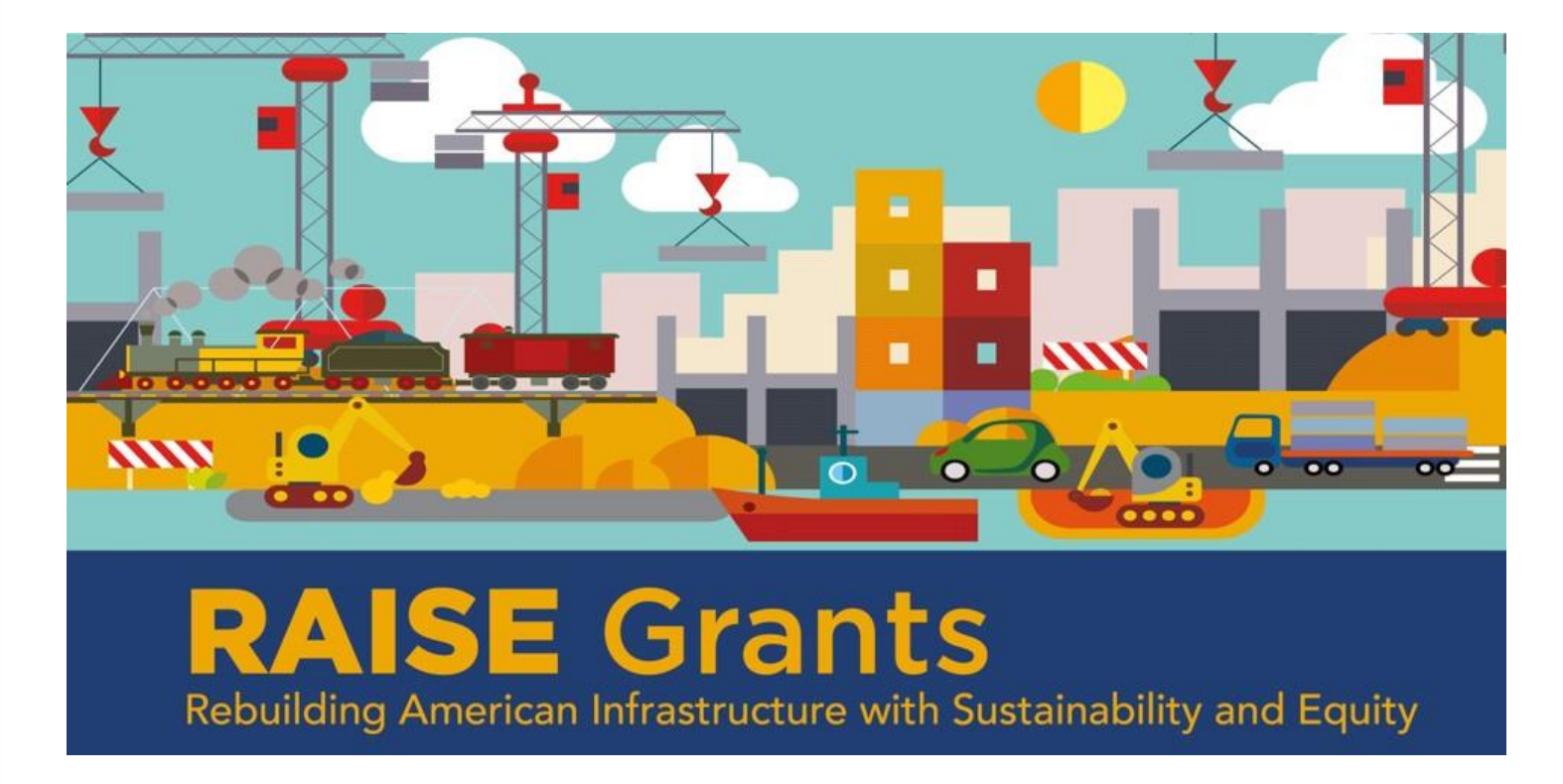

- Email future questions to us at <u>raisegrants@dot.gov</u>
- See the frequently asked questions on our <u>website</u> for more answers